# Tori-kaupan luonti

#### Miten kirjautua uuteen Tori-kauppa -palveluun?

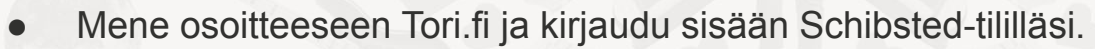

- Syötä URL-kenttään http://www.tori.fi/kauppa ja luo tunnukset uuteen Tori-kauppaan samalla sähköpostiosoitteella kuin vanhaan Tori-kauppaan. Suosittelemme myös lisäämään tämän osoitteen selaimesi kirjanmerkkeihin.
- Täytä kaupan tiedot uuteen Tori-kauppa -palveluun ohjeiden mukaisesti. Huomioithan, että täytettävään kenttään ei saa jäädä ylimääräisiä välilyöntejä.
- Täytä myös kauppaprofiilin tiedot. Kauppaprofiilin tietoja pääset muokkaamaan oikean yläkulman (vaakaviivat) valikosta, kohdasta 'Muokkaa kauppaprofiilia'.
- Kun tiedot on täytetty voit siirtää ilmoituksesi vanhasta Tori-kaupasta uuteen Tori-kauppaan "ilmoitusten siirto" -painikkeen avulla. Huomioithan, että siirto voi kestää muutaman minuutin. (Ei koske Feed / API -asiakkaita)
- Lopuksi, tarkista että ilmoitukset ovat siirtyneet oikeaan, tuotetta vastaavaan kategoriaan. Mikäli tuote on väärässä kategoriassa, muokkaa ilmoitusta ja vaihda oikea kategoria ilmoitukselle. Näin ostajat löytävät ilmoituksesi tehokkaammin. (Ei koske uusia asiakkaita)

#### Luo Tori-kauppa - kaupan tietojen täyttäminen

| tori       |                                   |       |
|------------|-----------------------------------|-------|
|            | Luo Tori-kauppa                   |       |
|            | Nimi*<br>Torikauppias             |       |
|            | Yntys*<br>Tori-kauppa             |       |
|            | Vtunus*<br>0000000-0              |       |
|            | Puhelinnumero*<br>0401952267      |       |
|            | Sahkopost*<br>tori-kauppa@tori.fi |       |
| 🗸 Takaisin |                                   | JATKA |

- Täytä kaupan tiedot ohjeiden mukaisesti.
- Huomioithan, että tekstikenttiin ei saada jäädä ylimääräisiä välilyöntejä tai erikoismerkkejä, kuten puhelinnumeroon väliviivaa.
- Lopuksi, lue ja hyväksy käyttöehdot.

## Kauppaprofiilin tietojen täyttäminen 1 / 2

Tilasto

Ilmoitukset

NOPEA ILMOITUS

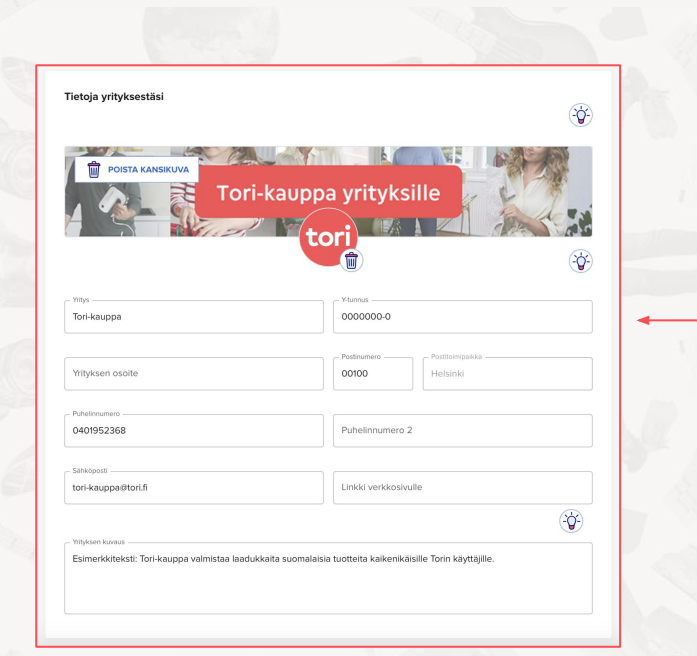

tori

kolmea vaakaviivaa

Avaa kauppaprofiili klikkaamalla

- Kauppaprofiilisi näkyy Tori.fi:ssä potentiaalisille ostajille. Täytä tiedot huolellisesti, jotta asiakkaat näkevät kaikki tarvittavat tiedot kaupastasi.
- Lisää kansikuva ja logo.

Ξ

- Täytä kauppasi yhteystiedot sekä verkkokauppasi verkkosivuosoite.
- Lisää kuvaus yrityksestäsi mieti, mitkä tiedot voisivat kiinnostaa asiakkaitasi ja lisätä kiinnostusta ostaa juuri sinun yritykseltäsi.

## Kauppaprofiilin tietojen täyttäminen 2/3

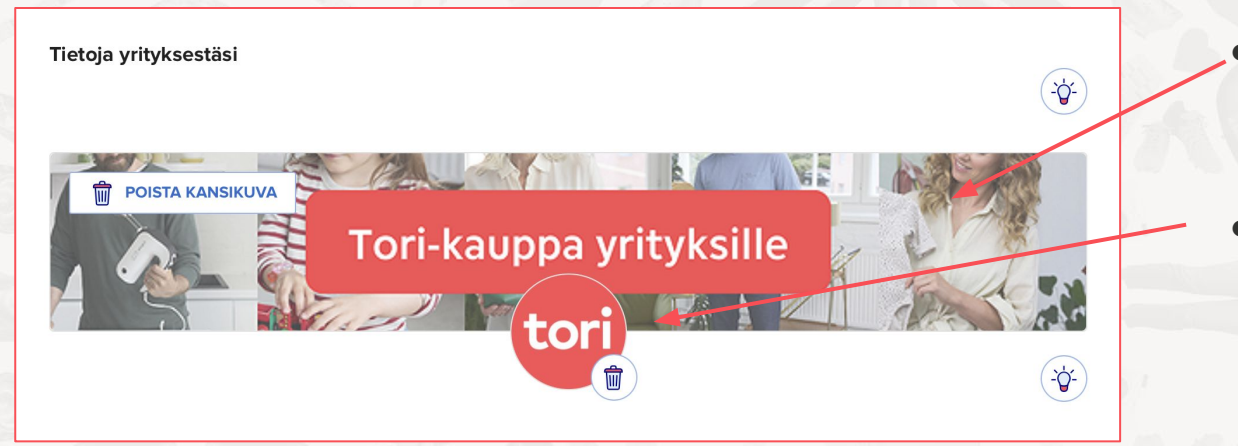

- Lisää Tori-kaupallesi kansikuva. Optimaalinen kuvakoko on 948x242 px.
- Seuraavaksi lisää Tori-kaupallesi logo. Optimaalinen kuvakoko logolle on 140x140 px.

## Kauppaprofiilin tietojen täyttäminen 3 / 3

| Kerro kävijöille yrityksesi tarjoamista palveluista |                                  | -\\$ |
|-----------------------------------------------------|----------------------------------|------|
| Myynnissä käytettyjä tuotteita                      | Osta vaihtotakuulla              |      |
| ✓ Toimitettavissa                                   | ✓ Tuote katseltavissa myymälässä |      |
| Takuu vikojen ja puutteiden varalta                 | Maksu luottokortilla             |      |
| Maksu MobilePaylla                                  | Henkilökohtaista neuvontaa       |      |
| ✓ Osta verkkokaupasta                               |                                  |      |
|                                                     |                                  |      |
| Osta verkkokaupasta                                 |                                  |      |

TALLENNA

| Kerro kävijöille, millo | bin kauppasi on avoinna |   |       |   |   | 1     |   |
|-------------------------|-------------------------|---|-------|---|---|-------|---|
| laanantai               | avoinna                 | - | 09:00 | S |   | 17:00 | 0 |
| iistai                  | avoinna                 | - | 09:00 | 0 |   | 17:00 | S |
| eskiviikko              | avoinna                 | - | 09:00 | 0 |   | 17:00 | 0 |
| orstai                  | avoinna                 |   | 09:00 | 0 |   | 17:00 | 0 |
| erjantai                | avoinna                 | - | 09:00 | 0 | - | 17:00 | S |
| auantai                 | avoinna                 | - | 09:00 | S | - | 17:00 | 0 |
| Sunnuntai               | avoinna                 |   | 09:00 | 0 |   | 17:00 | 0 |

tori

 Valitse yrityksesi tarjoamat lisäpalvelut valikosta.

Mikäli yritykselläsi on kivijalkakauppa, voit määrittää aukioloajat. Ostaja saattaa haluta nähdä tuotteen ennen ostopäätöstä.

#### Ilmoituksen luonti 1 / 6

|                                                                                                    | Luo ensimmäinen ilmoituksesi                                                                                                    |
|----------------------------------------------------------------------------------------------------|----------------------------------------------------------------------------------------------------|
|                                                                                                    | Tori on Suomen suurin kauppepakka, possa on yit LB mijoonaa imokuntu ja<br>viikontani 14 mijoonaa amikka käyttää. Myy yreksesti tuotesta Torissa ja<br>turoka ostajat okeatle hetsettä. |
|                                                                                                    | LUO RIMOTTUS                                                                                                    |
|                                                                                                    |                                                                                                    |
| pri                                                                                                    | LUO KMOTUS<br>Tiatot Binofukset NOPKA EMOTUS • 🚍                                                                                                    |
| Viti Tuotteesi<br>Vitikoo<br>Istak kuvia                                                                                                    |                                                                                                    |
| ori<br>12. Tuotieeu<br>12. Tuotieeu<br>1 | LUO RANOTTIS                                                                                                    |
| tQ2 Turtheni<br>Turtheni<br>Costo<br>Turtheni<br>Turtheni<br>Turth                                                                   | LUO MADOTOS Tisso: Inoclasos: Inoclasos: Touche comestacion. LUO MADOTOS CIsikko Cosk Cosk Cosk Cosk Cosk Cosk Cosk C                                                                   |

tori

 Aloita ilmoituksen luominen painamalla 'Luo ilmoitus' tai 'Nopea ilmoitus' -painiketta.

 Anna ilmoitukselle kuvaava otsikko. Hyvä otsikko kertoo tuotteen olennaisimmat tiedot, kuten merkin, mallin, brändin ja kokoa kuvaavan tiedon.

Huom! Mikäli ilmoituksesi tulevat feedin tai API:n kautta, älä luo ilmoituksia manuaalisesti.

#### Ilmoituksen luonti 2 / 6

| tori                                                                                                    | Tilastot Ilmoitukset NOPEA ILMOITUS - |
|----------------------------------------------------------------------------------------------------|---------------------------------------|
| Trin 19: Tuotteesi<br>• Tuotteesi<br>• Otakko<br>Lisää kuvia<br>0. Yksilyskohdat<br>Oossto<br>Tarkista ja julkaise<br>Tarkista ja julkaise | <page-header></page-header>           |
|                                                                                                    |                                       |

- Lisää kuvat. Kuvia voit lisätä enintään kahdeksan.
- Voit lisätä monta kuvaa kerralla ja ja järjestää kuvat haluamaasi järjestykseen lisäämisen jälkeen.
- Ensimmäiseksi valittu kuva näkyy Torin listaus-sivulla ja hakutuloksissa.

#### Ilmoituksen luonti 3 / 6

| tori                                                                   |                                                                                                    | Tistot         Inonduket         OPERALMONTS         Inonduket         Inonduket <thinonduket< th="">         Inonduket         Inonduket</thinonduket<> |                                                       |                               |  |
|------------------------------------------------------------------------|----------------------------------------------------------------------------------------------------|----------------------------------------------------------------------------------------------------|-------------------------------------------------------|-------------------------------|--|
|                                                                        |                                                                                                    |                                                                                                    |                                                       |                               |  |
| Trin 2/3: Yksityiskohdat                                               |                                                                                                    |                                                                                                    |                                                       |                               |  |
| 1. Tuotteesi                                                           | Tiattic     Introdukset     OrdALADORIS       Antilbick ja kuolinkeet     Valitkee       Antilbick ja kuolinkeet     Valitkee       Baitenet ja eläintarvikkeet     Valitkee       Baitenet ja eläintarvikkeet     Valitkee       Huonekalut ja situutus     Valitkee       Lääntet ja kaitenimiern     Valitkee       Lääntei vikkente     Valitkee       Lääntei vikkente     Valitkee       Urheilu ja ukoilu     Valitkee       Valitkei     Valitkee       Lääntei keiniminern     Valitkee       Urheilu ja ukoilu     Valitkee       Valitkei     Valitkee       Valitkei     Valitkee       Utheilu ja ukoilu     Valitkee       Valitkeite     Valitkee       Valitkeite     Valitkee                                                                                                    |                                                                                                    |                                                       |                               |  |
| 🥝 Otsikko                                                              |                                                                                                    | Osasto                                                                                                    |                                                       | Tilatot Imotuksei NORALUKOTUU |  |
| Lisää kuvia                                                            |                                                                                                    |                                                                                                    | Tillstot     NOMALMOITS       Tillstot     NOMALMOITS |                               |  |
| 2. Yksityiskohdat                                                      | Tastet     Innoliaide     Valitate       Osasto     Antilkki ja ialde     Valitate       Antilkki ja ialde     Valitate       Antilkki ja ialde     Valitate       Bisktronitikka ja kontinoret     Valitate       Bisktronitikka ja kontinoret     Valitate       Huonskalut ja sinstem     Valitate       Uinsteilutatikkeet     Valitate       Uinsteilutatikkeet     Valitate       Uinsteilutatikkeet     Valitate       Uinsteilutatikkeet     Valitate       Uinsteilutatikkeet     Valitate       Uinsteilutatikkeet     Valitate       Uinsteilutatikkeet     Valitate       Uinsteilutatikkeet     Valitate       Uinsteilutatikkeet     Valitate       Uinsteilutatikkeet     Valitate       Uinsteilutatikkeet     Valitate       Uinsteilutatikkeet     Valitate       Uinsteilutatikkeet     Valitate       Uinsteilutatikkeit     Valitate       Uinsteilutatikka ja asuteet     Valitate       Valitatet, koonsetlikka ja asuteet     Valitate       Vindita ja harastukaset     Valitate |                                                                                                    |                                                       |                               |  |
| Tarkemmat tiedot                                                       |                                                                                                    | Antiikki ja taide                                                                                                    |                                                       | Valitse                       |  |
| Kuvaus                                                                 |                                                                                                    | Auto-, vene- ja moottoripyörätarvikkeet                                                                                                    |                                                       | Valitse                       |  |
| Hinta                                                                  |                                                                                                    | Elektronijkka ja kodinkoneet                                                                                                    |                                                       | Valitse                       |  |
| <ol> <li>Tarkista ja julkaise</li> <li>Tarkista ja julkaise</li> </ol> |                                                                                                    |                                                                                                    |                                                       |                               |  |
|                                                                        |                                                                                                    | Eläimet ja eläintarvikkeet                                                                                                    |                                                       | Valitse                       |  |
|                                                                        |                                                                                                    | Huonekalut ja sisustus                                                                                                    |                                                       | Valitse                       |  |
|                                                                        |                                                                                                    | Koti nuutarha ja rakentaminen                                                                                                    |                                                       | Valitse                       |  |
|                                                                        |                                                                                                    | ·····                                                                                                    |                                                       |                               |  |
|                                                                        |                                                                                                    | Lapset ja vanhemmat                                                                                                    |                                                       | Valitse                       |  |
|                                                                        |                                                                                                    | Liiketoiminta ja palvelut                                                                                                    |                                                       | Valitse                       |  |
|                                                                        |                                                                                                    | Urbellu ia ulkollu                                                                                                    |                                                       | Valitse                       |  |
|                                                                        |                                                                                                    | errene je errene                                                                                                    |                                                       | vanae                         |  |
|                                                                        |                                                                                                    | Vaatteet, kosmetiikka ja asusteet                                                                                                    |                                                       | Valitse                       |  |
|                                                                        |                                                                                                    | Viihde ja harrastukset                                                                                                    |                                                       | Valitse                       |  |
|                                                                        |                                                                                                    |                                                                                                    |                                                       |                               |  |

- Valitse ilmoituksellesi sitä parhaiten kuvaava osasto.
- On tärkeää valita ilmoitusta parhaiten kuvaava osasto - se helpottaa Torin käyttäjiä löytämään ilmoituksen.

## Ilmoituksen luonti 4 / 6

| Trin 2/3: Yksitviskohdat    | Valitse                         |     |
|-----------------------------|---------------------------------|-----|
|                             | 💿 Myydään 🔘 Annetaan 🔘 Ostetaan |     |
| 1. Tuotteesi<br>Ø Otsikko   | Tarkemmat tiedot                |     |
| Zisää kuvia                 | Kunto                           | 1.1 |
| 2. Yksityiskohdat<br>Sossto | When<br>Uusi                    |     |
| Kuvaus                      | Korkeus                         |     |
| Hinta                       | Konkeus (cm)                    |     |
| 3. Tarkista ja julkaise     | 100                             |     |
| Tarkista ja julkaise        | Leveys                          |     |
|                             | 80                              | 200 |
|                             | Syvyys                          |     |
|                             | Syvyrs (cm)                     |     |
|                             |                                 |     |
|                             | Suunnittelija                   |     |
|                             | Valitse 👻                       |     |
|                             | Merkki                          |     |
|                             | Valitse 🗸                       |     |
|                             |                                 |     |

- Täytä ilmoituksessa näytettävät tiedot.
- Em. tiedot auttavat Torin käyttäjiä suodattamaan mieluisia hakutuloksia ja löytämään ilmoituksesi.

## Ilmoituksen luonti 5 / 6

tori

| tori                                                                                                    | Tilastot Ilimoitukset NOPEA ILMOITUS 👻                                                                                                    |
|----------------------------------------------------------------------------------------------------|----------------------------------------------------------------------------------------------------|
| Trin 2/3: Yksikyiskohdat<br>1. Tuotteesi<br>Otalako<br>Lisää kuvia<br>2. Yksikyiskohdat<br>Otassio<br>Turkiriskohdat<br>Kuvaas<br>Hinta<br>3. Tarikisa ja julkaise<br>Turkiria la julkaise | Tatkwontu ale minoati alter         TALLENNA LUONNOS           Kuraus         Estimes/keteksti           Upea Torifin suunnittelema design tuoli.         Lisätietoja           Hakusanat         Itakusanat |
|                                                                                                    | 83/4000  Klijolta tärkeimmät tuotetiedot kuvauksen alkuun, niin ilmoituksesi näkyy ylempänä hakutuloksissa.4 vinkkilä hyvän kuvauksen klijoltamiseen                                                         |
|                                                                                                    | Linkki tuotteeseen         Läää linkki tuotteeseen, jos haluat että käyttäjät voivat tarkastella sitä verikkosivullasi.         Linkki         TAKAISIN         SEURAAVA                                     |

- Ilmoituksen kuvaukseen voit kuvailla tuotteen tietoja vielä tarkemmin ja markkinoida tuotetta.
- Muista lisätä myös ilmoitukseen sopivat hakusanat, mitkä auttavat käyttäjiä löytämään ilmoituksesi.

Huom! Jos ilmoitus sisältää hakusanoja, jotka eivät liity ilmoitukseen, ilmoituksesi saatetaan hylätä.

#### Ilmoituksen luonti 6 / 6

| tori                                                                                                    | Tilastot Ilmoitukset NOPEA ILMOITUS 👻                                                                                                    |
|----------------------------------------------------------------------------------------------------|----------------------------------------------------------------------------------------------------|
| Trin 2/3: Yksityiskohdat<br>1. Tuotteesi<br>O Otsikko<br>U Isää kuvia<br>2. Yksityiskohdat<br>O Osasto<br>Tarkemmat tiedot | Talennettu alle minuuti altem TALLENNA LUONNOS Hinnoittele tuotteesi 49                                                                    |
| <ul> <li>Kuvaus</li> <li>Hinta</li> </ul>                                                                                  | 70 % Torin käyttäjistä kokee, että hinta on yksi tärkeimmistä tekijöistä. Kun hinnoittelet tuotteesi oikein, ne myös myydään<br>nopeammin. |
| 3. Tarkista ja julkaise<br>Tarkista ja julkaise                                                                            | TAKAISIN SEURAAVA                                                                                                    |

- Lopuksi hinnoittele tuotteesi. Anna ilmoitettavalle tuotteelle todenmukainen hinta.
  - Hinta on pakollinen kaikkiin yritysilmoituksiin.
- Nyt ilmoituksesi tiedot on täytetty. Seuraavaksi voit tarkistaa ja julkaista ilmoituksen.

# Tähti-ilmoitusten käyttö

| tori                         | Tilastot Ilmoitukset LUO ILMOITUS -                                                                                                    |
|------------------------------|----------------------------------------------------------------------------------------------------|
| Ilmoitukset                  | 1.                                                                                                    |
| Q Hae ilmoituksistasi        | Kalkki Aktiivinen Piilotetut                                                                                                    |
| Otsikko                      | Hinta Muokattu viimeksi Tila Näyttök Suosikit Liidit Valikoidut<br>* 0.75                                                                                                    |
| Tori-kauppa                  | 99 19:11:2024<br>eur alle minuuti sitten 22 0 0 0 2.                                                                                                    |
|                              | Riviā/sivu 10 🛩 1–1 of 1 < >                                                                                                    |
| tori                         | Tilastot Ilmoitukset LUO ILMOITUS - 🚍 3.                                                                                                    |
| llmoitukset                  |                                                                                                    |
| <b>Q</b> Hae ilmoituksistasi | Kaikki Aktivinen Piilotetut                                                                                                    |
| Otsikko                      | Hinta Muokattu viimeksi Tila Näyttök Suosikit Liidit Valikoidut * 1/5                                                                                                    |
| Tori-kauppa                  | 99         1911.2024         Activinen         22         0         Image: Constraint of the second second se |
|                              | Riviä/sivu 10 🛩 1–1 of 1 < >                                                                                                    |

- . Avaa Torikauppasi etusivu, jossa näet kaikki listatut ilmoituksesi
  - Klikkaa harmaana näkyvää palkkia
  - Nyt olet nostanut ilmoituksen tähtituotteeksi. Näet jäljellä olevien tähtien määrän aina tähdellä merkittyjen ilmoitusten yläpuolelta, esimerkiksi nyt käytössä on 1/5.

Sinulla on kokoajan käytössä pakettiisi kuuluva määrä Tähti-ilmoituksia!

## Ilmoituksen muokkaaminen

tori

| tori                  |          |                     | т                                 | ilastot    | llmoitukset | NOPEA IL  | MOITUS   | • |   |
|-----------------------|----------|---------------------|-----------------------------------|------------|-------------|-----------|----------|---|---|
| llmoitukset           |          |                     |                                   |            |             |           |          |   |   |
| Q Hae ilmoituksistasi | Kaikki   | Aktiivinen          | Piilotetut                        |            |             |           |          | ≣ |   |
| Otsikko               |          | Hinta               | Muokattu viimeksi                 | Tila       | Näyttök     | Suosikit  | Liidit   |   |   |
| Sohva kahden istut    | tava     | <b>1.000</b><br>eur | 15.11.2024<br>7 minuuttia sitten  | Aktiivinen | 0           | 0         | o        | 0 |   |
| D Puhelin             |          | <b>99</b><br>eur    | 15.11.2024<br>9 minuuttia sitten  | Aktiivinen | 0           | 0         | 0        | 1 |   |
| Tuoli Malli Brändi E  | simerkki | <b>49</b><br>eur    | 15.11.2024<br>12 minuuttia sitten | Aktiivinen | 1           | 0         | 0        | 1 |   |
|                       |          |                     |                                   |            | Riviä/s     | sivu 10 🗸 | 1–3 of 3 | < | > |

 Ilmoitusta pääset muokkaamaan klikkaamalla 'kynä' -painiketta (punainen laatikko).